## Android をご使用の方へ

## ●自撮り棒をご使用になる前に

カメラアプリの設定でシャッターを音量ボタンに割り当ててください。

## 主な機種の設定方法

| キャリア     | 機種                                                                                                    | 設定方法                                                                                                    |   | キャリア   | 機種                                                                                                    | 設定方法                                                                                                    |
|----------|----------------------------------------------------------------------------------------------------|----------------------------------------------------------------------------------------------------|---|--------|----------------------------------------------------------------------------------------------------|----------------------------------------------------------------------------------------------------|
| au       | Xperia <sup>™</sup> Z5 (SOV32)<br>Xperia <sup>™</sup> Z4 (SOV31)<br>Xperia <sup>™</sup> Z3 (SOL26)<br>Xperia <sup>™</sup> Z12 (SOL25)<br>Galaxy A8 (SCV32)<br>Galaxy S6 edge<br>(SCV31)<br>GALAXY Note Edge<br>(SCL24) | <ul> <li>①カメラを起動</li> <li>③かアイコンをタップ</li> <li>③かアイコンをタップ</li> <li>④音量キー設定をタップ</li> <li>⑥「シャッター」に変更</li> <li>①カメラを起動</li> <li>③かアイコンをタップ</li> <li>③音量キー機能をタップ</li> <li>④「写真を撮影しに変更</li> <li>①「写真を撮影しに変更</li> </ul> |   |        | Xperia <sup>™</sup> Z5 Premium<br>(SO-03H)<br>Xperia <sup>™</sup> Z5 Compact<br>(SO-02H)<br>Xperia <sup>™</sup> Z5 (SO-01H)<br>Xperia <sup>™</sup> Z4 (SO-03G)<br>Xperia <sup>™</sup> Z4 (SO-03G)<br>Xperia <sup>™</sup> Z3 (SO-01G)<br>Xperia <sup>™</sup> Z3 (SO-01G)<br>Xperia <sup>™</sup> Z3 (SO-04F)<br>Xperia <sup>™</sup> Z3 (SO-03F)<br>Xperia <sup>™</sup> Z1 (SO-02F)<br>Xperia <sup>™</sup> Z1 (SO-01F) | <ol> <li>①カメラを起動</li> <li>③●アイコンをタップ</li> <li>③●アイコンをタップ</li> <li>④音量キー設定をタップ</li> <li>⑤「シャッター」に変更</li> </ol>                                                                  |
|          | GALAXY S5 (SCL23)                                                                                                    | <ul> <li>①カメラを起動</li> <li>② ♥アイコンをタップ</li> <li>③ 音量キーをタップ</li> <li>④ 「写真を撮影」に変更</li> <li>①カメラを起動</li> </ul>                                                                                                    |   |        | Galaxy S6 edge<br>(SC-04G)                                                                                                    | <ol> <li>①カメラを起動</li> <li>② ひアイコンをタップ</li> <li>③ 音量キー機能をタップ</li> <li>④「写真を撮影」に変更</li> </ol>                                                                                    |
|          | G Flex (LGL23)                                                                                                    | <ul> <li>②</li> <li>③ボリュームキーをタップ</li> <li>④「撮影」に変更</li> </ul>                                                                                                    |   |        | GALAXY Note Edge<br>(SC-01G)                                                                                                    | <ul> <li>①カメラを起動</li> <li>② ◆アイコンをタップ</li> <li>③ ・・・アイコンをタップ</li> <li>④ 音量キーをタップ</li> <li>⑤ 「写真を撮影」に変更</li> </ul>                                                              |
|          | URBANO V02                                                                                                    | <ol> <li>①カメラを起動</li> <li>② なアイコンをタップ</li> <li>③全般をタップ</li> <li>④辛号キーをタップ</li> </ol>                                                                                                    |   | docomo |                                                                                                    |                                                                                                    |
|          | HTC J butterfly                                                                                                    | <ul> <li>⑤「フォトを撮影」に変更</li> <li>①カメラを起動</li> <li>② アイコンをタップ</li> <li>③ 88アイコンをタップ</li> <li>④ ポリュームボタンオプ</li> <li>ションをタップ</li> <li>⑤ [撮影]に変更</li> </ul>                                                             |   |        | GALAXY S5 ACTIVE<br>(SC-02G)<br>GALAXY S5 (SC-04F)                                                                                                    | <ol> <li>①カメラを起動</li> <li>② ✿アイコンをタップ</li> <li>③音量キーをタップ</li> <li>④「写真を撮影」に変更</li> </ol>                                                                                       |
|          | (HTV31)                                                                                                    |                                                                                                    |   |        | G2(L-01F)                                                                                                    | <ol> <li>①カメラを起動</li> <li>② ◆アイコンをタップ</li> <li>③ボリュームキーをタップ</li> </ol>                                                                                                    |
|          | isai vivid (LGV32)<br>isai VL (LGV31)<br>isai FL (LGL24)<br>isai (LGL22)                                                                                                    | 設定なし                                                                                                    |   |        | AQUOS Compact<br>(SH-02H)                                                                                                    | <ul> <li>④   振彩」に変更</li> <li>●   振彩」に変更</li> <li>● ② 意 アイコンをタップ</li> <li>③ ● アイコンをタップ</li> <li>③ ● アイコンをタップ</li> <li>⑤ 音量ボタンを押した時の<br/>設定をタップ</li> <li>⑥ 「シャッター」に変更</li> </ul> |
| SoftBank | Xperia™ Z5<br>Xperia™ Z4<br>Xperia™ Z3                                                                                                    | <ul> <li>①カメラを起動</li> <li>② ・・・アイコンをタップ</li> <li>③ ☆アイコンをタップ</li> <li>④音量キー設定をタップ</li> <li>⑤「シャッター」に変更</li> </ul>                                                                                                 |   |        | (SH-01H)                                                                                                    |                                                                                                    |
|          |                                                                                                    |                                                                                                    | _ |        | Disney Mobile on<br>docomo (DM-01G)                                                                                                    |                                                                                                    |
|          | Galaxy S6 edge                                                                                                    | <ol> <li>①カメラを起動</li> <li>② ♥アイコンをタップ</li> <li>③音量キー機能をタップ</li> <li>④「写真を撮影」に変更</li> </ol>                                                                                                    |   |        | Nexus 5X                                                                                                    |                                                                                                    |
|          |                                                                                                    |                                                                                                    |   |        | Optimus it (L-05D)                                                                                                    |                                                                                                    |
|          | AQUOS Xx2                                                                                                    | 設定なし                                                                                                    |   | その他    | ZenFone™ 5                                                                                                    |                                                                                                    |
|          | Nexus 6P                                                                                                    |                                                                                                    |   |        |                                                                                                    |                                                                                                    |
| Y!mobile | Nexus 6<br>Nexus 5X<br>Nexus 5                                                                                                    | 設定なし                                                                                                    |   |        |                                                                                                    |                                                                                                    |

※仕様や OS のアップデートにより、設定方法が異なる場合があります。